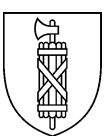

## Strassenverkehrs- und Schifffahrtsamt Prüfungen

Biderstrasse 6 9015 St.Gallen

# Disposition Privatpersonen für die Kategorien A / A1 (1. und 2. Prüfung)

## 1. Einloggen

| www.stva.sg.ch<br>Rubrik «Prüfungstermine und Informationen» wäh-<br>len bzw. Strassenverkehr und das Piktogramm<br>«Prüfungstermine: Internet Disposition» anklicken.                                                                                                    | Prüfungstermine: Internet<br>Disposition                                                                                                    |
|----------------------------------------------------------------------------------------------------|----------------------------------------------------------------------------------------------------|
| Klicken Sie auf die Kachel «Termin Führerprüfung»                                                                                                    | Image: Displaying the state of the state of the stat |
| Bitte beachten Sie alle Informationen auf dem<br>Merkblatt «Wichtige Informationen Kat. A / A1».                                                                                                    | <ul> <li>Furbrergrühung</li> <li>Furbrergrühung</li> <li>Furbrergrühung</li> <li>Furbrergrühungsdharzeng</li> <li>Furbrergrühungsdharzeng</li> <li>Furbrergrühungsdharzeng</li> <li>Furbrergrühungsdharzeng</li> <li>Anteilung Ablaus Ablaus Ablaus</li> <li>Anteilung Ablaus Ablaus</li> <li>Anteilung Ablaus Ablaus</li> <li>Anteilung Ablaus Ablaus</li> <li>Anteilung Ablaus Ablaus</li> <li>Anteilung Ablaus Ablaus</li> <li>Anteilung Ablaus Ablaus</li> <li>Anteilung Ablaus Ablaus</li> <li>Anteilung Ablaus Ablaus</li> <li>Anteilung Ablaus Ablaus</li> <li>Anteilung Ablaus Ablaus</li> <li>Anteilung Ablaus</li> <li>Anteilung Ablaus</li> <li>Anteilu</li></ul>                                                                                                    |
| Für den Einstieg in die Internet-Disposition (i-Dispo)<br>wählen Sie das entsprechende Piktogramm in der<br>Übersicht.                                                                                                    | Führerprüfung<br>Privatperson A/A1                                                                                                    |
| Geben Sie Ihre Kandidatennummer (ohne Punkte)<br>sowie Ihr Geburtsdatum ein.<br>Bitte beachten Sie<br>Es können nur erste und zweite Prüfungen über die<br>i-Dispo gebucht werden. Ab der dritten Prüfung ist<br>eine schriftliche Anmeldung mit dem Formular «An-<br>meldeformular zur praktischen Führerprüfung» ein-<br>schliesslich der Bestätigung einer Fahrlehrerin oder<br>eines Fahrlehrers zwingend. | Login         Klicken Sie hier, um zu sehen, wo sich die Personen-Nummer auf Ihrer         Zulassungsbestätigung oder Ihrem Lernfahrausweis befindet.         Kandidaten-Nr.       123456789         Geburtsdatum       12.09.1985         Login                                                                                                    |

|     | A n     |   |
|-----|---------|---|
|     |         |   |
|     |         |   |
|     | mhm     |   |
|     | шщ      |   |
|     | 5000    |   |
|     | NIIN    |   |
|     | NV/A    |   |
|     | INVI    |   |
|     | ואמו    |   |
|     | 1111    |   |
|     | NIIN    |   |
|     | шщ      |   |
| < l | http:// |   |
| `   | un m    | / |
| -   |         |   |

|                                                                                                    | Personen-Nr.:                                                                                                    |                                                                                                    |
|----------------------------------------------------------------------------------------------------|----------------------------------------------------------------------------------------------------|----------------------------------------------------------------------------------------------------|
|                                                                                                    | Wares         Muscer Dunici         S044327           Muscer Dunici         5044327         Attornation from in einer Motorheistung von nehr al<br>25 kW mol singens Vohlafbai von Muschsing um<br>Lengens Vohlafbai von Muschsing um<br>Lengens Vohlafbai von Muschsing um<br>Smither von<br>Smither von<br>Smither vo | s<br>sl                                                                                                    |
| Die Kondideten nummen finden. Die euf dem Lenn                                                            | Constraint         Bioconstraint         Constraint         Margan           Open and the strength         16,10,1974         Margan         Margan           Margan         Unterstella traint         Margan         Margan           Margan         Unterstella traint         Margan         Margan           Margan         Unterstella traint         Margan         Margan           Margan         Unterstella traint         Margan         Margan                                                                                                    |                                                                                                    |
| Die Kandidatennummer finden Sie auf dem Lern-<br>fahrausweis auf der linken Seite neben Ihrem Na-<br>men. | 16         114         Dis Gilligheit diese Leminkazauweise vir die Verlagie           003372557         004         216.06.2010 verlagent ernen die prektische           000600000         26.00.2009         26.00.2009           vaname and         26.00.2009         RM                                                                                                    | r dieses Leinfhitzusweises wird bis<br>gert wenn die praktische<br>r Motorrad-Fahrschiller zwischen dem<br>rm 26.05.2009 abgeschlossen ist. |
|                                                                                                    | Terrer Hann Kannen Berner in Berner Berner B                                                                                                    |                                                                                                    |
|                                                                                                    |                                                                                                    |                                                                                                    |

## 2. Neuen Termin buchen

| Sollte ein bestehender Termin vorhanden sein, wird<br>dieser angezeigt. Sofern Sie diesen anpassen<br>möchten, fahren Sie bitte mit Schritt 3.1 und 3.2<br>fort. | Prüfungstermine                                                                                                    |
|----------------------------------------------------------------------------------------------------|----------------------------------------------------------------------------------------------------|
| Wenn Sie noch keinen Termin gebucht haben, er-<br>scheint folgende Ansicht:                                                                                      | Anneldung zur Prüfung Prüfungsrund Kategorie Praktische Motornadprüfung A AuseilNeit                                                                                                    |
| Klicken Sie rechts neben der gewünschten Prü-<br>fungskategorie A / A1 auswählen.                                                                                |                                                                                                    |
| Wählen Sie zuerst den Prüfungsort.<br>Anschliessend klicken Sie auf das Kalendersymbol –<br>in der Mitte.                                                        | Neuer Termin  Fribuguped Fullster Motorsdyrching Kneyer  Fullster Motorsdyrching Fullster  Fullster Fullster  Fullster  Fullster  Fullster  Fullster  Fullster  Fullster Fullster  Fullster Fullster Fullster Fullster  Fullster |
| Über das Kalendersymbol können Sie zum ge-<br>wünschten Monat wechseln und sich dort von Wo-<br>che zu Woche nach freien Terminen umsehen.                       | K         November 2020         November 2020                                                                                                    |
| Wählen Sie bitte die gewünschte Zeit.                                                                                                    | Neuer Termin           Politographic         Palitiche Motorialyciturg           Korgene         A           Politographic         Indiade Burlit           Martiag         Disretaling           Martiag         Disretaling                                                                                                    |
| Bestätigen Sie den ausgewählten Termin mit<br>«Okay», ansonsten klicken Sie «Abbrechen».                                                                         | Bestätigung       ×         Möchten Sie den ausgewählten Termin bestätigen?       Datum / Zeit       27.10.2020 / 09:30         Prüfungsort       Prüfstelle Buriet       OK       Abbrechen                                                                                                    |

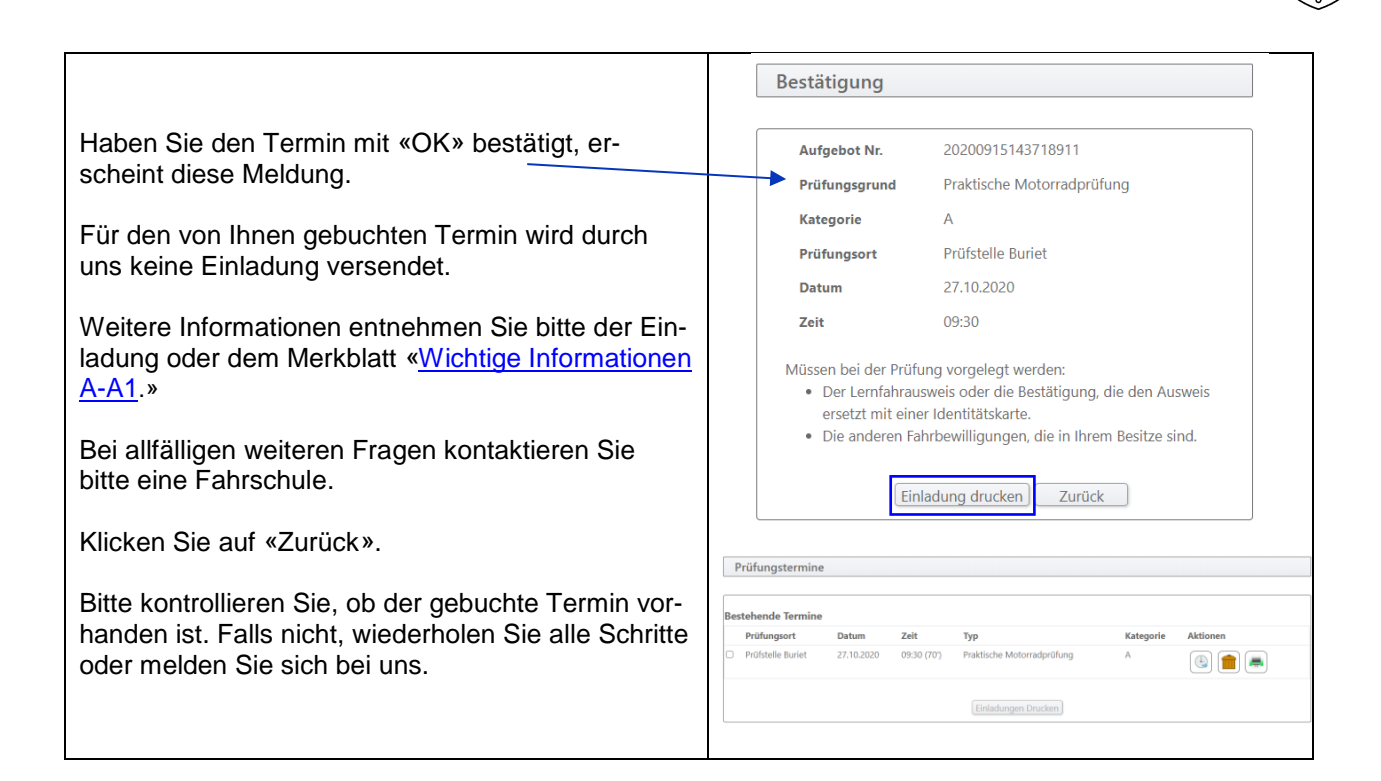

### 3. Mögliche Aktionen bei bereits gebuchtem Termin

«Keine Aktionen» bedeutet, dass Termine online weder verschoben noch gelöscht werden können.

Sind Aktionen aktiv (Piktogramme), können diese genutzt werden.

Termine können online bis zehn Arbeitstage (ohne Prüfungstag) verschoben oder gelöscht werden.

Bis fünf Arbeitstage (ohne Prüfungstag) kann der Termin bei der zuständigen Disposition wie folgt kostenlos storniert oder verschoben werden.

Senden Sie uns dazu die Einladung mit Ihrer Unterschrift und Begründung zurück oder schreiben Sie uns eine E-Mail an <u>dispo.stva@sg.ch</u> mit allen Angaben zu Ihrer Person, Ihrem Prüfungstermin sowie dem Grund der Absage des Termins.

| Bestehe            | ende Termine      |                          |                              |                       |           |            |          |
|--------------------|-------------------|--------------------------|------------------------------|-----------------------|-----------|------------|----------|
|                    | Prüfungsort       | Datum Ze                 | it Typ                       |                       | Kategorie | Aktionen   |          |
|                    | Prüfstelle Buriet | 29.04.2019 10            | :40 (70') Prak               | ische Motorradprüfung | A1        | Keine Akti | ionen    |
|                    |                   |                          |                              | Einladungen Drucken   |           |            |          |
| Prüfur             | ngstermine        |                          |                              |                       |           |            |          |
| Bestel             | nende Termine     |                          |                              |                       |           |            |          |
|                    | Prüfungsort       | Datum                    | Zeit                         | Тур                   |           | Kategorie  | Aktionen |
|                    | Prüfstelle Buriet | 13.05.2019               | 09:30 (70')                  | Praktische Motorradp  | rüfung    | А          | 6        |
|                    |                   |                          |                              | Einladunge            | n Drucken |            |          |
|                    |                   |                          |                              |                       |           |            |          |
| ktic               | onen              | 4                        | h:_                          |                       |           | ·          |          |
| Aktic              | onen              | 1 = v                    | erschie                      | ben                   |           |            |          |
| Aktic              | onen              | 1 = v<br>2 = lö          | erschie<br>öschen            | ben                   |           |            |          |
| Aktic              | 2 3               | 1 = v<br>2 = lá<br>3 = A | erschie<br>öschen<br>ufgebo  | ben<br>t drucken      |           |            |          |
| Aktio              | 2 3               | 1 = v<br>2 = lä<br>3 = A | erschie<br>öschen<br>.ufgebo | ben<br>t drucken      |           |            |          |
| uktio              | 2 3               | 1 = v<br>2 = lá<br>3 = A | erschie<br>öschen<br>ufgebo  | ben<br>t drucken      |           |            |          |
| \ktic              | 2 3               | 1 = v<br>2 = lá<br>3 = A | erschie<br>öschen<br>ufgebo  | ben<br>t drucken      |           |            |          |
| ۱<br>العالم<br>الع | 2 3               | 1 = v<br>2 = lä<br>3 = A | erschie<br>ischen<br>ufgebo  | ben<br>t drucken      |           |            |          |

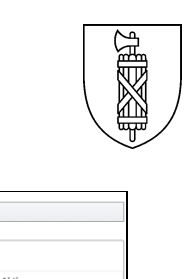

🕒 💼 💻

0 💼 💻

#### 3.1 Termin verschieben

Loggen Sie sich wie unter Punkt 1 beschrieben mit Ihren Daten ein. Danach erscheint die Terminübersicht. Prüfungsterr

stehende Term Prüfungsort

Prüfungstermine

estehende Termine Prüfungsort Prüfstelle Buriet

Möchten Sie den Termin verschieben, klicken Sie auf das entsprechende Piktogramm für «verschieben».

Gehen Sie gleich vor wie bei der ersten Terminbuchung (siehe Punkt 2).

#### 3.2 Termin löschen

Loggen Sie sich wie unter Punkt 1 beschrieben mit Ihren Daten ein. Die Terminübersicht erscheint.

Möchten Sie den Termin löschen, klicken Sie auf das entsprechende Piktogramm für «löschen».

Ein neues Fenster erscheint. Hier müssen Sie die Löschung nochmals bestätigen. Dieser Schritt kann nicht rückgängig gemacht werden.

Der gelöschte Termin darf nicht mehr ersichtlich sein.

## 4. Keine Termindisposition möglich

Falls Sie beim Einloggen diese Meldung erhalten, Login kontrollieren Sie bitte folgende Punkte: 1. Haben Sie den Verkehrskundekurs absolviert? Kandidaten-Nr. Der Kurs muss nach dem 1. Januar 2021 absolviert sein. Besitzen Sie bereits einen Führer-Geburtsdatum schein (ausser Kategorie M, F oder G), müssen Sie den Kurs ebenfalls nicht mehr absolvieren. 2. Haben Sie den Motorradgrundkurs mit dem bestehenden Lernfahrausweis absolviert? Der Kurs muss nach dem 1. Januar 2021 absolviert sein. 3. Ist Ihr Lernfahrausweis noch gültig? Falls Sie eine der Fragen 1 bis 3 mit «nein» beantworten müssen, ist keine Terminbuchung möglich. Weder online noch schriftlich. Bitte beantragen Sie zuerst einen neuen Lernfahrausweis und/oder ab-

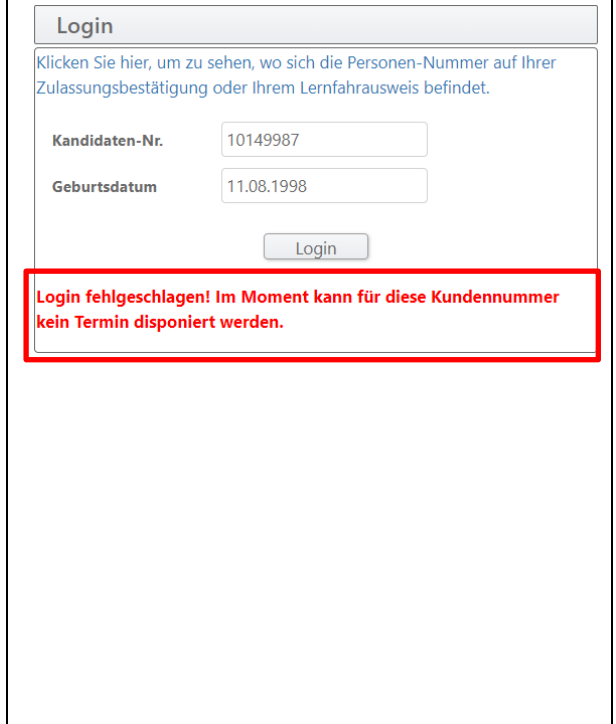

Bestätigung Löschung

solvieren Sie die nötigen Kurse.

| Sollten Sie die Fragen 1 bis 3 mit «ja» beantworten,                                                            | Kanton St.Gallen                                                                                                    |  |
|----------------------------------------------------------------------------------------------------|----------------------------------------------------------------------------------------------------|--|
| so ist eine schriftliche Anmeldung notwendig. So-                                                               | Sicherneits- und Justizdepartement Strassenverkehrs- und Schifffahrtsamt                                                                                                    |  |
| bald die Anmeldung bei uns eingegangen ist, wer-                                                                | Anmeldung zur praktischen Führerprüfung                                                                                                    |  |
| den wir weitere Abklärungen vornehmen.                                                                          | Name Vorname         Kategorie           Adresse         Kunden Nr.           PLZ Wohnort         (Kundennummer oben rechts im Adressfeid)           Geburtsdatum         Kundennummer oben rechts im Adressfeid)                                                                    |  |
| Das Anmeldeformular finden Sie unter<br>Termin Führerprüfung.                                                   | TelNr.     1. Prűfung     3. Prűfung       E-Mail     2. Prűfung     4. Prűfung       Gültigkeit LFA     Ab der 3. Prűfung bestägt de Fahrsternin /<br>de Fahrster de Nachska de Fahrsternin /<br>de Fahrster de Machska de Fahrsterhöldung und de<br>Prüfungvelfe des Fahrschülers. |  |
| 国法院保留国                                                                                                    | Bitte markieren Sie alle möglichen Wochentage und den gewünschten Prüfort, an dem Sie die praktische<br>Führerprüfung absolvieren möchten.                                                                                                    |  |
|                                                                                                    | Prüfort Oberbüren Buriet Meis Kaltbrunn                                                                                                    |  |
| CHARGE CHARGE SHE AND A SHE AND A SHE AND A SHE AND A SHE AND A SHE AND A SHE AND A SHE AND A SHE AND A SHE AND | Prüfungstage Montag Dienstag Mittwoch Donnerstag Freitag                                                                                                    |  |
|                                                                                                    | Abwesenheiten:                                                                                                    |  |

#### Schriftliche Anmeldung zur Führerprüfung

#### 1. oder 2. Führerprüfung

Bitte das Anmeldeformular herunterladen, ausfüllen und per E-Mail an <u>dispo.stva@sg.ch</u> senden. Alternativ können Sie dieses dem Strassenverkehrs- und Schifffahrtsamt, Prüfungen, Biderstrasse 6, 9015 St.Gallen zustellen.

#### 3. Führerprüfung

Bitte das Anmeldeformular herunterladen, ausfüllen und per E-Mail an <u>dispo.stva@sg.ch</u> senden. Alternativ können Sie dieses dem Strassenverkehrs- und Schifffahrtsamt, Prüfungen, Biderstrasse 6, 9015 St.Gallen zustellen. Ihre Fahrschule muss die abgeschlossene praktische Ausbildung und die Prüfungsreife darauf mit der Unterschrift und der Fahrlehrerausweis-Nummer bestätigen.

#### 4. Führerprüfung

Ihre Fahrschule sendet das komplett ausgefüllte Anmeldeformular direkt an das Strassenverkehrsund Schifffahrtsamt, Fachleiter Führerprüfungen, Biderstrasse 6, 9015 St.Gallen. Mit diesem wird die Prüfungsreife bestätigt. Eine Kopie des Schülerblatts muss immer dabei sein.